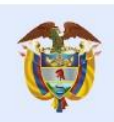

## Instructivo para habilitar usuario de ingreso a VigiFlow®

## 1. Solicitud de usuario a la Entidad Territorial de Salud.

Para solicitar asignación de usuario para ingreso a VigiFlow, es necesario realizar su solicitud a la Entidad Territorial de Salud de su jurisdicción (Secretaría o Dirección), adjuntando la siguiente información:

- 1) Código de inscripción al Programa Nacional de Farmacovigilancia (PNF).
- 2) Certificado de aprobación del curso *VigiFlow, Programa Nacional de Farmacovigilancia y MedDRA*, habilitado en el Aula Virtual de Invima.
- 3) Dirección de correo electrónico institucional, no personal. Esto con el fin de que no se pierda el ingreso a la plataforma, con el cambio de personal de la empresa.

## 2. Habilitación de usuario para ingreso a VigiFlow.

A continuación, encontrará los pasos que debe seguir para acceder al nuevo VigiFlow por primera vez y también para cambiar su contraseña cuando lo desee:

- 1) Ingrese al link: <u>https://vigiflow.who-umc.org/</u> (sugerimos use Google Chrome)
- 2) Ingrese su usuario en el campo *Email Address* (Dirección de correo electrónico)
- 3) Presione el botón: Forgot your password? (¿Olvidaste tu contraseña?)

| Choose your account × +            |                                                                                                    | - |          | × |
|------------------------------------|----------------------------------------------------------------------------------------------------|---|----------|---|
| ( 1)  https://vigiflow.who-umc.org |                                                                                                    | 0 | Invitado | : |
|                                    | Image: Constraint of the constraint of the constraint o |   |          |   |

Posteriormente habilitará una pantalla para enviar un correo de verificación al correo electrónico que suministró a la Entidad Territorial de Salud y que corresponde a su usuario, siguiendo los siguientes pasos:

4) Ingrese su usuario en el campo *Email Address* (Dirección de correo electrónico)

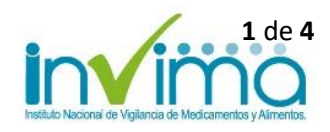

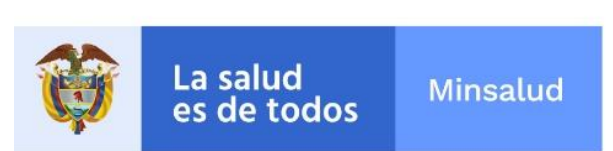

| 36 | Cancel                                            |  |
|----|---------------------------------------------------|--|
|    | 4) prueba@prueba.com<br>5) Send verification code |  |
|    | Continue                                          |  |

5) Hacer clic en Send Verification Code (Enviar código de verificación).

Posteriormente, SIN CERRAR LA PÁGINA DE VIGIFLOW, vaya a la Bandeja de Entrada de su correo electrónico en el cual debió recibir un correo del Uppsala Monitoring Centre, con un código de verificación de 6 dígitos, el cual debe copiar. Si no llega a su Bandeja de entrada, revise en su carpeta de Spam o correo no deseado.

| Uppsala                   | Monitoring Centre account email verification code > Recibidos 🗙                                                                                                    | • | Z |
|---------------------------|----------------------------------------------------------------------------------------------------|---|---|
| Microsoft or<br>para mí 👻 | n behalf of Uppsala Monitoring Centre <msonlineservicesteam@microsoftonl (hace="" 0="" 8:57="" minutos)<="" td=""><td>+</td><td>:</td></msonlineservicesteam@microsoftonl> | + | : |
|                           | Verify your email address                                                                                                    |   |   |
|                           | Thanks for verifying your <u>prueba@prueba.com</u> account!<br>Your code is: 146459                                                                                        |   |   |
|                           | Sincerely,<br>Uppsala Monitoring Centre                                                                                                    |   |   |
|                           | This message was sent from an unmonitored email address. Please do not reply to this message.<br>Uppsala<br>Centre<br>– Building a global safety culture                   |   |   |
|                           |                                                                                                    |   |   |

Al mismo tiempo, en la pantalla de VigiFlow se visualizará la opción de ingresar el código, siga las siguientes instrucciones:

6) Ingrese el código de 6 dígitos, en el campo **Verification Code** (Código de verificación)

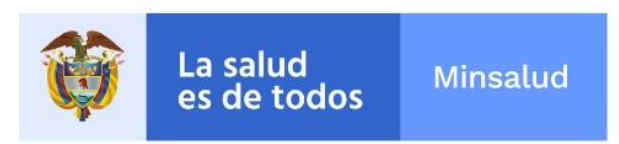

## 7) Presione *Continue* (Continuar)

|     | Cancel                                                                                          |  |
|-----|-------------------------------------------------------------------------------------------------|--|
|     | Verification code has been sent. Please copy it to the input<br>box below.<br>prueba@prueba.com |  |
|     | <b>6)</b> 146459                                                                                |  |
| 221 | Verify code Send new code                                                                       |  |
|     | 7) Continue                                                                                     |  |

- 8) A continuación, ingrese en el campo *New Password* su nueva contraseña, la cual debe tener entre 8 y 64 caracteres y tener al menos 3 de los siguientes parámetros:
  - Una letra minúscula
  - Una letra mayúscula
  - Un dígito
  - Un símbolo.
- 9) Escriba esa misma contraseña en el campo *Confirm New Password* para confirmar su nueva contraseña.
- 10) Presione *Continue* (Continuar)

| al.                           |                                           |        |
|-------------------------------|-------------------------------------------|--------|
|                               | Cancel                                    |        |
| HE                            | B)     New Password                       |        |
|                               | 9) Confirm New Password 10) Continue      |        |
| - JAN                         |                                           |        |
| Instituto Nacional de Vigilar | ncia de Medicamentos y Alimentos - Invima | 3 de 4 |

Instituto Nacional de Vigilancia de Medicamentos y Alimentos - Invi Oficina Principal: Cra 10 N° 64 - 28 - Bogotá Administrativo: Cra 10 N° 64 - 60 (1) 2948700 www.invima.gov.co

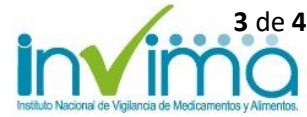

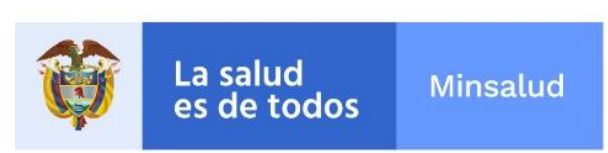

11) Volverá a la página de inicio de VigiFlow, donde debe registrar su correo electrónico destinado como usuario y la nueva clave que acaba de asignar.

| all I  |                                                                       |        |
|--------|-----------------------------------------------------------------------|--------|
|        | Uppsala<br>Monitoring<br>Centre                                       |        |
|        | - biologie a global subject column<br>Sign in with your email address |        |
|        | prueba@prueba.com                                                     |        |
|        | Forgot your password?                                                 | and Ca |
|        | Sign in                                                               |        |
| -284/2 |                                                                       | 2      |
| R 200  |                                                                       |        |

Le recordamos que para diligenciar la información en el nuevo sistema VigiFlow puede seguir el paso a paso del Instructivo de reporte.

Cordialmente,

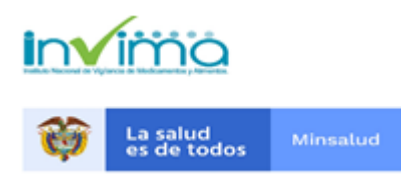

**Grupo de Farmacovigilancia** Tel: (57-1) 2948700 extensión 3916 Carrera 10 No. 64-28 Dirección de Medicamentos y Productos Biológicos INVIMA Bogotá, Colombia www.invima.gov.co

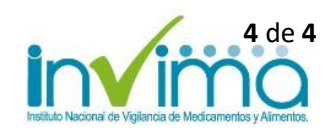